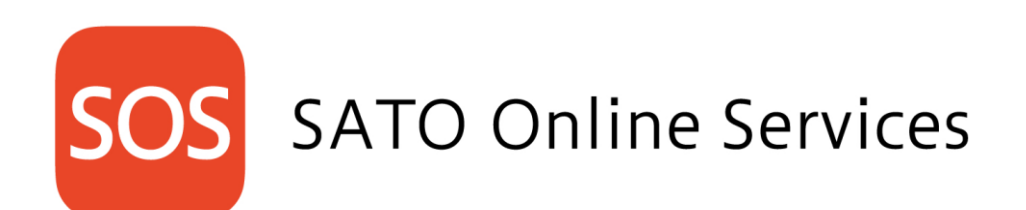

SATO Online Services SOS Smart App – User's Manual Oct 1, 2024 Version 0.1

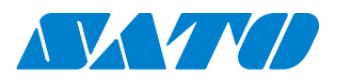

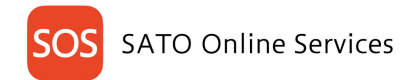

## Index

| Revisio | n History                                                                     | 2   |
|---------|-------------------------------------------------------------------------------|-----|
| 1. I    | ntroductions                                                                  | 3   |
| 1-1.    | About SATO Online Services (terms & condition)                                | 3   |
| 1-2.    | To watch over your printer                                                    | 3   |
| 1-3.    | About preventive maintenance                                                  | 3   |
| 1-4.    | Manage printer per installation location. (Hierarchy of equipment management) | 3   |
| 2. F    | Iow to get SOS Smart App                                                      | 4   |
| 2-1.    | Android                                                                       | 4   |
| 2-2.    | iOS                                                                           | 4   |
| 2-3.    | About Update                                                                  | 4   |
| 3. H    | How to get a login account                                                    | 5   |
| 3-1.    | Open an account                                                               | 5   |
| 3-2.    | Login to SOS Smart App                                                        | 5   |
| 4. F    | Function of SOS Smart App                                                     | 6   |
| 4-1.    | Important point of reading NFC                                                | 6   |
| 4-2.    | Functions(login)                                                              | 7   |
| 4-3.    | Account function                                                              | 8   |
| 5. I    | Daily Checkup                                                                 | 9   |
| 5-1.    | Timing to use                                                                 | 9   |
| 5-1     | -1. Operation when printer error occurred                                     | 9   |
| 5-1     | -2. How to set periodic notification                                          | .10 |
| 5-2.    | Diagnostics result and how to solve an error.                                 | .12 |
| 6. A    | Add printer                                                                   | .14 |
| 6-1.    | Real-time (Real-time and Real time WebSocket)                                 | .14 |
| 6-2.    | Real-time Light (Android only)                                                | .15 |
| 6-3.    | On-demand (Connecting by NFC)                                                 | .16 |
| 6-4.    | On-demand(Connection by QR code)                                              | .17 |
| 7. I    | Dashboard                                                                     | .19 |
| 7-1.    | Device list (Check an added printer)                                          | .19 |
| 8. A    | Asset management                                                              | .21 |
| 8-1.    | About asset management and printer diagnostics                                | .21 |
| 9. U    | Jsage alarm function                                                          | .24 |
| 10. I   | ist of Error Message                                                          | .24 |
| 11. F   | 'AQ                                                                           | .25 |
| 11-1.   | Is the SOS Smart app free?                                                    | .25 |

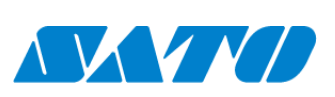

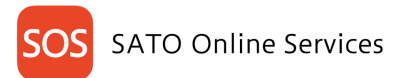

# **Revision History**

| Version    | Issued at   | Revisions                            |
|------------|-------------|--------------------------------------|
| Version1.0 | Oct 1, 2024 | Changes due to SATO ID AUTH release. |
|            |             |                                      |
|            |             |                                      |
|            |             |                                      |
|            |             |                                      |
|            |             |                                      |
|            |             |                                      |

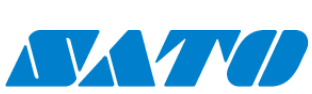

 $\mathbf{2}$ 

# 1. Introductions

#### 1-1. About SATO Online Services (terms & condition)

Thank you for using the SATO Online Services.

SATO Online Services (hereafter referred to as SOS) monitors all printers using the IoT technology, and performs preventive maintenance, "Proactive action" for consumable parts by tracking the operating statuses. Furthermore, in case of a malfunction, SOS identifies the cause immediately to contribute to quick troubleshooting, and drastically reduces the downtime due to printer errors. This manual will explain another means to support customers' stable operation, how to use SOS Smart App. Be sure to check terms and conditions posted in the Smart App when using it. We will provide SATO Online Services as agreed upon at account registration.

#### 1-2. To watch over your printer

SOS Smart App sends operation status to cloud by using mobile communication network. For collecting operation information, use QR / NFC which is standard installed in the printer. The following functions are realized based on the collected information.

#### 1-3. About preventive maintenance

Consumable parts we designed have threshold value for replacement. You can grasp the state of equipment such as when consumable replace to, display of target equipment on the web. On-demand(QR/NFC) Conditions for replacement timing calculation.

We will inform you about equipment that was predicted to exceed the threshold value scanned by the QR / NFC 3 times or more and within 3 months, within approximately one week.

#### 1-4. Manage printer per installation location. (Hierarchy of equipment management)

A first user who invited by SOS is administrator of your organization. Administrator can create editable user, readable user and can sends invitation to both. And it can also create device locations. To use SOS Smart App, please login with these account.

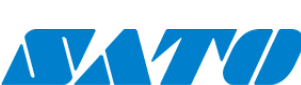

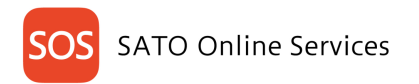

# 2. How to get SOS Smart App

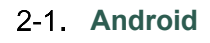

Android 9 or later.

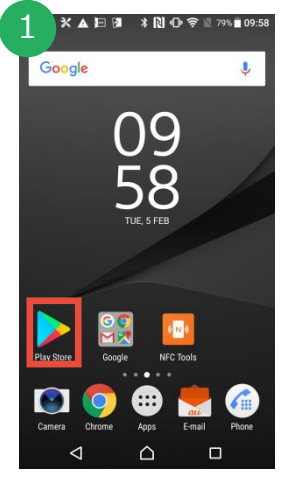

Tap "Play Store" and open Play Store window.

#### 2-2. iOS

Latest iOS version.

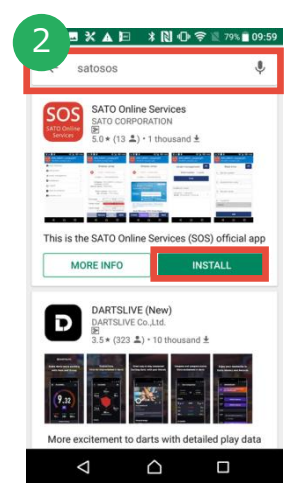

Search with "SATO Online services" and tap "INSTALL" button to install.

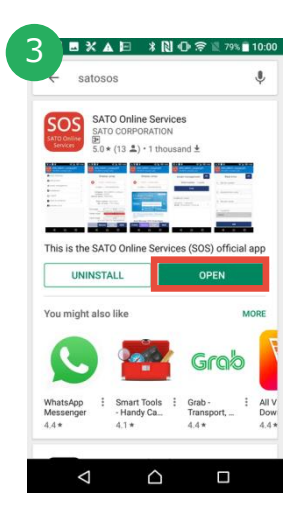

Tap "OPEN" button to start SOS.

#### 3 ()iTunes Storeにサインイン 🥄 🕗 🖂 🎵 1 $\sim$ ☆ E ⊘ Q E ☆ E ⊘ Q E ☆ 目 Ø Q D Search with "sato Press install Enter your Press open after Open App store. Launch the button. iTunes Store installation online services" application from and then select completed. shortcut of password and Sato SOS from press OK. Smart App. search result.

#### 2-3. About Update

SOS Smart App get new version automatically if your Smart phone sets to auto update. If it sets to manual update, SOS Smart App will display a dialog to get a new version of SOS.

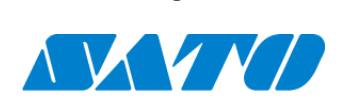

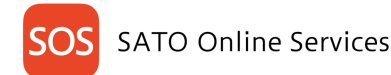

### 3. How to get a login account

#### 3-1. Open an account

Before using SOS, create a representative account to log in to SOS by SATO local office or our contracted business partners. After an administrative account that represents an individual company or organization is created, the representative account can invite multiple accounts for each printer location or each division.

First, SATO local office or our contracted business partners create the representative account

**For SATO ID AUTH users** a new account needs to be created from SATO ID AUTH(hereafter called ID JTH).

#### AUTH).

Please see SOS Manual for SOS Association for how to create an account.

#### Notes when login is made via SATO ID AUTH

Before login

-Login: enter ID and password of ID AUTH account and press login button.

-Forget password: do NOT reset password from "Forget password" button. Please reset password from ID AUTH.

#### After login

-Update installation location: ID AUTH user cannot update installation location.

-Register network-connected device: in cased of ID AUTH account, device will be registered at the same time when the device in SOS side is registered.

-Register light mode-connected device: in case of ID AUTH account, device will be registered at the same time when the device in SOS side is registered.

-Register QR/NFC-connected device: in case of ID AUTH account, device will be registered at the same time when the device in SOS side is registered.

-Dashboard: in case of ID AUTH account, screen will shift to Maintenance screen.

#### 3-2. Login to SOS Smart App

For SATO ID AUTH users Please use email address and password used when SATO ID AUTH account was created.

You can login to SOS Smart App with your SOS account.

| Start SOS                         | Select "Login"   | Enter your account                                                    | Logged in            |
|-----------------------------------|------------------|-----------------------------------------------------------------------|----------------------|
| Google                            | SOS              | SOS                                                                   | Demo_company01       |
|                                   | Daily Checkup >  | SOS                                                                   | B Daily Checkup      |
| SOS                               | 🖬 Login 🔰        | SATO Online<br>Services                                               | I Asset management → |
| Smart App                         | Term & condition | Please enter your e-mail address and<br>password                      | 🖨 Add printer >      |
|                                   | Version 11.1.0   | E-mail                                                                | Clone application >  |
|                                   |                  |                                                                       | Dashboard >          |
|                                   |                  | Password                                                              | () Logout            |
|                                   |                  |                                                                       | Term & condition >   |
| > 🛃 🛄                             |                  | Stay logged in                                                        | Version 🗮 📢          |
| Play Store Google NFC Tools       |                  | Login                                                                 |                      |
| 💽 💿 🖶 🗮 🍙                         |                  | If you forgot your password, please click<br>below link to re-set it. |                      |
| Camera Clustrie Apps E-mail Phone |                  | Click here to re-set your password,                                   |                      |

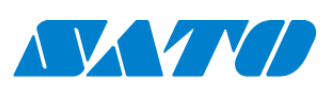

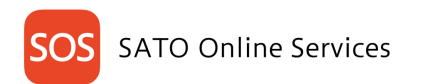

### 4. Function of SOS Smart App

#### 4-1. Important point of reading NFC

Instead of reading QR, you can grasp printer information by touching the red circle in the figure with a smartphone.

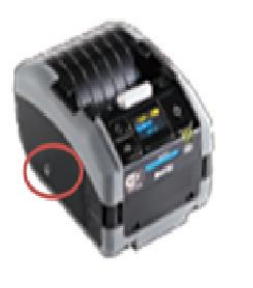

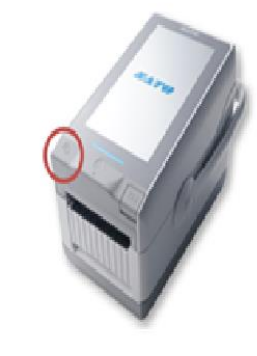

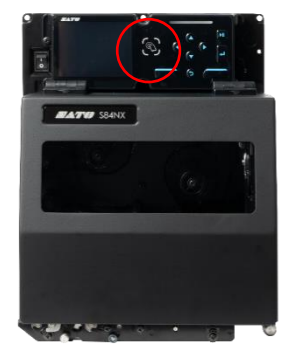

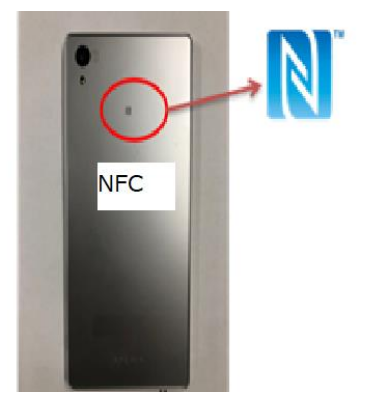

#### Important point of reading NFC

Reading of NFC is supported only for NFC implementation model with Android smartphone. There are notes on reading NFC tags

**«Overlap the NFC mark of the smartphone and the printer when execute the reading.»** 

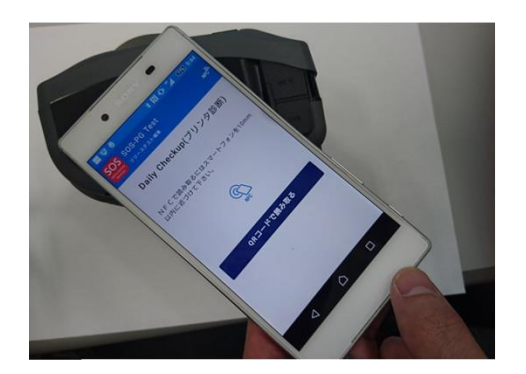

When reading fails continuously, NFC may not be able to be read depending on the model. In this case, restart of your smart phone is required. Please pay attention to the reading position of NFC.

#### About printer's power on/off when reading NFC

When printer power is ON, NFC prioritize Bluetooth connection due to specification of android OS and NFC may not be able to read. For this reason, we recommend turning off printer power when reading NFC.

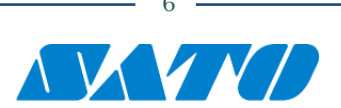

| Function name    | Operate with Power ON | Operate with Power OFF |
|------------------|-----------------------|------------------------|
| Daily checkup    |                       | <b>v</b>               |
| Asset management |                       | <b>v</b>               |
| Add printer      |                       | <b>v</b>               |
| Make clone       | <i>v</i>              |                        |

#### 4-2. Functions(login)

| Demo_company01               |   |
|------------------------------|---|
| 🖶 Daily Checkup              | > |
| i <b>⊒</b> Asset management  | > |
| 🖶 Add printer                | > |
| rightarrow Clone application | > |
| Dashboard                    | > |
| <b>山</b> Logout              | > |
| Term & condition             | > |
| Version                      |   |
|                              |   |

#### Daily Checkup

Function to check printer status with reading QR or NFC.

To check the operation status of the printer and the usage rate of consumable parts.

#### Asset management

Read the QR / NFC displayed on the printer and supports management of printer assets and inventory work.

To check the above data and export data with SATO Online Services.

#### Add printer

Sign up your printer to SOS.

Clone application

Read printer NFC and let printer to create or apply clone files.

\* Clone file has each settings of printer.

#### Dashboard

 $\operatorname{ID}\operatorname{AUTH}$  user cannot view the dashboard. Please use SOS Web site.

Go to SATO Online Services (Web) and "device list" screen is appeared

Logout / Term & condition

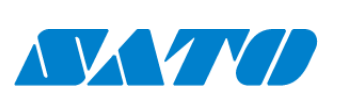

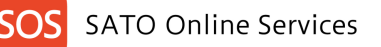

#### Basic function when not logged in

When you not logged in to SOS Smart App, the menu like left picture is shown.

| SATO Online<br>Services |   |
|-------------------------|---|
| 🖶 Daily Checkup         | > |
| 🖬 Login                 | > |
| Term & condition        | > |
| Version                 |   |

#### Daily Checkup

Function to check printer status with reading QR or NFC. You can check the operation status of the printer and the usage rate of consumable parts.

#### Login

You can login to SATO Online Services.

Please use email address and password used when SATO ID AUTH account was created.

Term & condition

Show term & condition of SOS.

#### 4-3. Account function

There are function restrictions as shown in the table below depending on the SOS login account authority.

|                    | Admin        | Editor       | Viewer       |
|--------------------|--------------|--------------|--------------|
| Daily Checkup      | $\checkmark$ | $\checkmark$ | $\checkmark$ |
| Add printer        | ✓            | $\checkmark$ |              |
| Asset management   | ✓            | $\checkmark$ | $\checkmark$ |
| Dashboard          | ✓            | $\checkmark$ | $\checkmark$ |
| Login / Logout     | ✓            | $\checkmark$ | $\checkmark$ |
| Term and condition | $\checkmark$ | $\checkmark$ | $\checkmark$ |

\* The editor cannot delete data. And you can operate only the printer of the limited installation place.

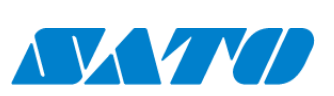

# 5. Daily Checkup

#### 5-1. Timing to use

The Daily Checkup performs preventive diagnosis of the printer by reading the QR code or NFC tag which is enumerated below.

\*When an error occurs (read NFC tag or read QR code displayed on screen)

\*Periodic notification.

Please Checkup it at least every 3 months to implement preventive maintenance of consumable parts.

#### 5-1-1. Operation when printer error occurred.

When printer error occurred, printer can display QR code to the screen. To read this QR code with SOS Smart App helps early solution of an error. In case of PW208NX series, read NFC tag when an error is displayed on the screen.

When an error is occurred at a printer, the error message is shown on the printer screen. And selecting the [SOS] item, the QR code for scanning will be displayed. The following pictures are example of CL4NX screen.

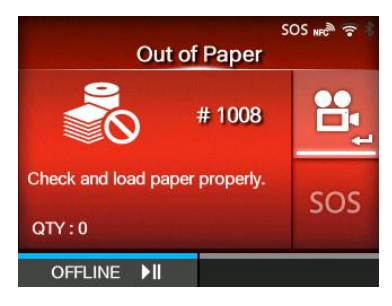

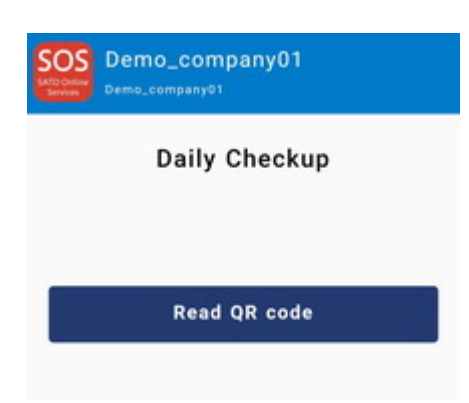

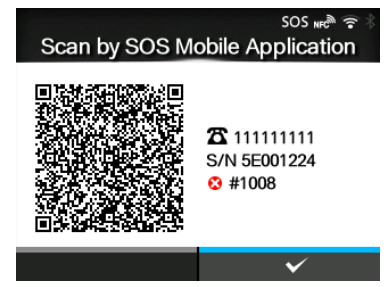

Next step, start SOS Smart App and choose [Daily Checkup] then [Read QR code].

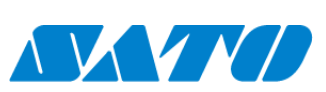

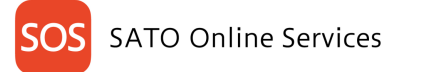

| Pr                              | inter error                                    |
|---------------------------------|------------------------------------------------|
| #100                            | 18 / Out of paper                              |
| CL4NX-                          | J / 5E001224(S/N)                              |
| Compan<br>Locatio<br>Device nam | <b>y</b> Demo_company01<br>n gbs<br>e 5E001224 |
| Total o<br>No.                  | ounter 0.2 Km<br>of cuts 1154 times            |
| P/H usage                       | 0 %                                            |
|                                 | No need to replace                             |
| Platen usage                    | No need to replace                             |
| Cutter usage                    | 0 %                                            |
|                                 | No need to replace                             |

QR code reading function is booted and read QR code displayed on the screen of printer.

When finished the reading, it send the information of error to SOS cloud and the diagnostics screen is shown.

Also Daily Checkup can read NFC tag in case of FX3 and PW2NX series.

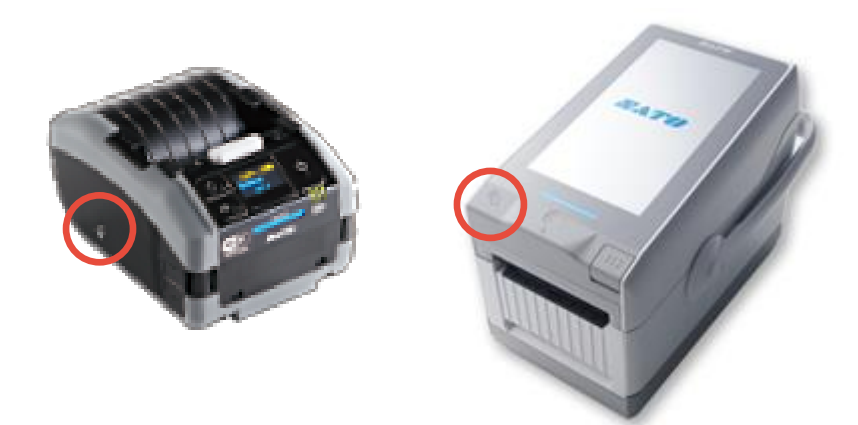

Instead of reading the QR code, you can check the same diagnostic result by touching the red circle in the figure with the smartphone

#### 5-1-2. How to set periodic notification

By setting the mileage, the number of cuts, or the date of the paper, you can display the QR code on the printer screen when the set threshold is reached.

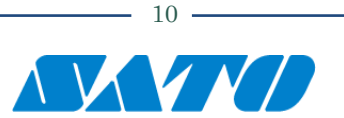

#### SATO Online Services

Regularly, by reading the displayed QR code, you can accumulate printer information in the SOS cloud. By doing so, you can check the setting status of the printer, the amount of paper used, and the estimated time to replace expendable parts.

For information on how to change periodic notification, check the web manual below.

<CL4NX/CL6NX Operator Manual>

http://www.manual.sato-global.com/printer/cl4nx\_cl6nx/main/index.html

Input a search keyword [Periodic Notification] (SOS users only)

<FX3 Operator Manual>

http://www.manual.sato-global.com/printer/fx3/main/index.html

Input a search keyword [Periodic Notification] (SOS users only)

<LR4NX-FA Operator Manual>

http://www.manual.sato-global.com/labelmachine/lr4nx-fa/main/index.html

Input a search keyword [Periodic Notification] (SOS users only)

<CT4-LX Operator Manual>

http://www.manual.sato-global.com/printer/ct4-lx/main/index.html

Input a search keyword

[Periodic Notification] (SOS users only)

<CL4NX Plus/CL6NX Plus Operator Manual> http://www.manual.sato-global.com/printer/clnxplus/main/index.html

Input a search keyword

[Periodic Notification] (SOS users only)

#### <PW2NX>

% PW2NX series has no periodic notification. Instead of that, you can read information anytime via NFC tag.

<S84/86NX Operator Manual>

https://www.manual.sato-global.com/printer/s8nx/en/main/index.html

Input a search keyword

[Periodic Notification] (SOS users only)

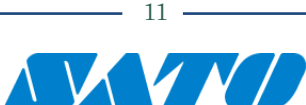

<PW4NX Operator Manual>

https://www.manual.sato-global.com/printer/pw4nx/en/main/index.html

Input a search keyword

[Periodic Notification] (SOS users only)

When the counter or date reaches the notification setting threshold, an some icon is displayed on the device screen. Please make the printer offline at this time. The following QR code is displayed.

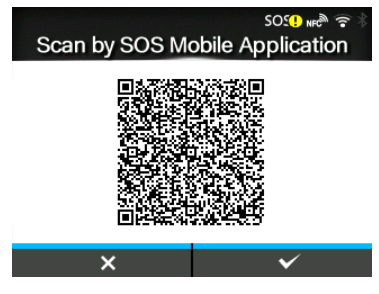

Next step, Start SOS Smart App and choose [Daily Checkup] then [Read QR code]. QR code reading function is booted and read QR code displayed on the screen of printer. When finished the reading, it send the information of error to SOS cloud and the diagnostics screen is shown.

5-2. Diagnostics result and how to solve an error.

| #1008                              | / Out of paper                    |
|------------------------------------|-----------------------------------|
| CL4NX-J                            | / 5E001224(S/N)                   |
| Company<br>Location<br>Device name | Demo_company01<br>gbs<br>5E001224 |
| Total co<br>No. of                 | unter 0.2 Km<br>f cuts 1154 times |
| P/H usage                          | 0 %                               |
|                                    | No need to replace                |
| Platen usage                       | 0%                                |
| Cutter usage                       | No need to replace                |
| surres arrays                      | No need to replace                |

Diagnostics result screen has following items.

- •Error name (Only when an error has occurred.)
- •Model name / Serial number
- ·Company, Location, Device name
- •Total counter
- $\boldsymbol{\cdot} \mathsf{Number} \text{ of cuts}$
- Printer head usage / replace timing
- Platen usage / replace timing
- •Cutter usage / replace timing

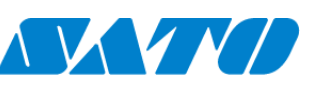

#### **OS** SATO Online Services

There are two kinds of solution support functions in the menu at the bottom of the diagnostic screen.

[Manual]: Refer to web manual and solution support.

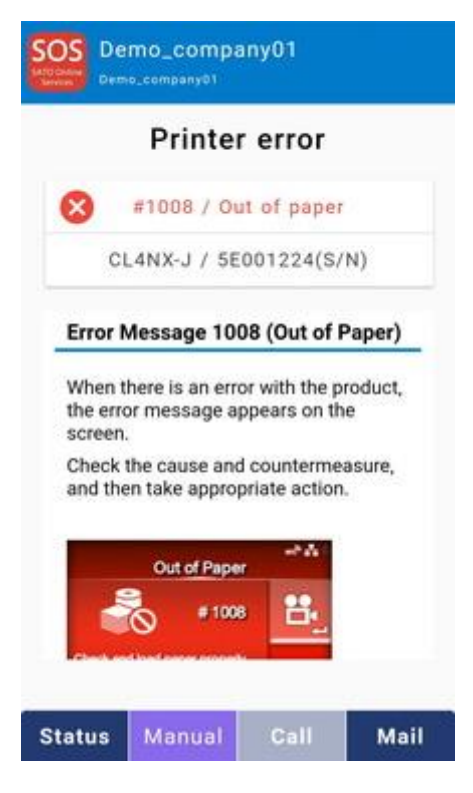

#### [Mail]:Sending inquiry via E-Mail.

|                 | Printer error                                              |
|-----------------|------------------------------------------------------------|
| 8               | #1008 / Out of paper                                       |
|                 | CL4NX-J / 5E001224(S/N)                                    |
| C<br>I<br>Devie | company Demo_company01<br>Location gbs<br>ce name 5E001224 |
|                 | Total counter 0.2 Km<br>No. of cuts 1154 times             |
| Subje           | ct                                                         |
| Descr           | iption                                                     |

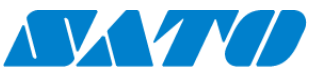

# 6. Add printer

### 6-1. Real-time (Real-time and Real time WebSocket)

%Network settings for printer is required.

•Login to SOS Smart App, (For SATO ID AUTH users Please use email address and password used when SATO ID AUTH account was created.) then select [Add printer].

·At Add printer screen, select [Real-time].

•At Real-time screen select [QR], and read the QR code displayed on the printer screen.

•Serial number and association code will displayed automatically, then input device name and select Location. After that, touch [Add].

•Real-time connection setting is finished.

| OS Demo_company0 | 1  | Demo_company0       |
|------------------|----|---------------------|
| Add print        | er | Real-time           |
| Real-time        | >  | 1. Serial number    |
| Real-time(Light) |    |                     |
| On-demand        | >  | 2. Association code |
|                  |    | 3. Device name      |
|                  |    | 4. Location         |
|                  |    | Factory 01          |
|                  |    | Add                 |

%Please refer to SOS user manual to know how to display the QR code for "Add printer" on the screen of printer.

CL4/6NX, LR4NX, FX3, CT4, CLNX Plus, S84/86NX, PW4NX https://www.sato-sos.com/en/support/sos\_usermanual.pdf

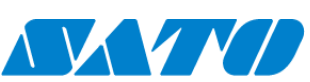

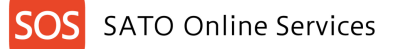

#### 6-2. Real-time Light (Android only)

%Network settings for printer is required for "Real-time Light".

·Login to SOS Smart App, (For SATO ID AUTH users Please use email address and password used when

- SATO ID AUTH account was created.)then select [Add printer].
- ·On Add printer screen, select [Real-time-Light].
- ·On Real-time (Light) screen, touch the NFC tag of printer with smartphone

•Serial number will displayed automatically, then input device name and select Location. After that, touch [Add].

•Real-time-Light connection setting is finished.

| Add printer   Real-time(Light)   On-demand   Read the serial number of the device to be connected. If the NFC tag is read correctly, it will proceed to the next screen. Please read the NFC within 10 mm of the device that reads the smartphone. Since that reads the smartphone. Add Real-time(Light) 1. Serial number BK217340 3. Installation location America Factory Add | SOS_GMC01_company01<br>sos_GMC01_company01_admin                                                 | SOS_GMC01_company01 NFC Sos_GMC01_company01_admin                                                                                                    | SOS_GMC01_company01<br>sos_GMC01_company01_admin                                                                                                    |
|----------------------------------------------------------------------------------------------------|--------------------------------------------------------------------------------------------------|----------------------------------------------------------------------------------------------------|----------------------------------------------------------------------------------------------------|
|                                                                                                    | Add printer         Real-time       >         Real-time(Light)       >         On-demand       > | Read the serial number of the device to be connected.<br>If the NFC tag is read correctly, it will proceed to the next screen.<br>Please read the NFC within 10 mm of the device that reads the smartphone. | SOS_GMC01_company01_admin<br>Real-time(Light)<br>1. Serial number<br>BK217340<br>2. Device name<br>BK217340<br>3. Installation location<br>America Factory |

 $\% \mbox{Please}$  refer to SOS user manual to know how to operate  $\mbox{PW208NX}.$ 

https://www.sato-sos.com/en/support/sos\_preparation\_light\_pw208nx.pdf

•After connecting with Real-time Light, press and hold the power button to turn off the printer. And turning on the power again, check connection status at device list of SOS.

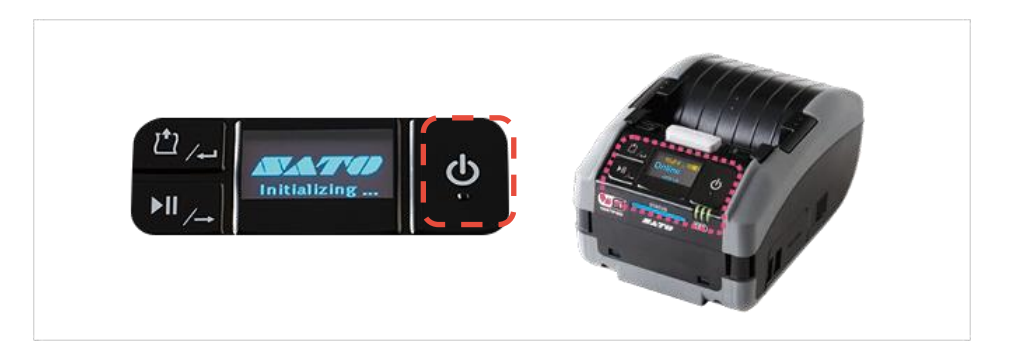

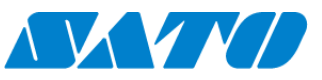

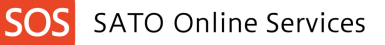

#### 6-3. On-demand (Connecting by NFC)

•Login to SOS Smart App(For SATO ID AUTH users Please use email address and password used when SATO ID AUTH account was created.) and press[Add printer].

| SOS Demo_company01           |   | SOS_GMC01_compared<br>SoS_GMC01_company01_admin | any01 | SOS_GMC01_company01 SOS_GMC01_company01_admin    |
|------------------------------|---|-------------------------------------------------|-------|--------------------------------------------------|
| 🖶 Daily Checkup              | > | Add printer                                     | r     | On-demand QR                                     |
| i <b>≣</b> Asset management  | > | Real-time                                       | >     | 1. Serial number                                 |
| 🖶 Add printer                | > | Real-time(Light)                                | >     |                                                  |
| rightarrow Clone application | > | On-demand                                       | >     | PIN code                                         |
| <b>∎</b> Dashboard           | > |                                                 |       | Get a PIN * * * *                                |
| <mark>ሀ</mark> Logout        | > |                                                 |       | Please enter the PIN code on the printer screen. |
| 🔒 Term & condition           | > |                                                 |       |                                                  |
| <b>Q</b> Version             |   |                                                 |       | Read NFC on this screen                          |
|                              |   |                                                 |       |                                                  |

•Tap the [ON-DEMAND] button on the Add printer screen.

• When the following screen is displayed, touch the NFC mounting part of the printer with a smartphone to read the printer information.

Enter the device name and location, and then tap the Add button to complete adding the printer by NFC connection.

•Perform Daily Checkup after the printer registration is completed.

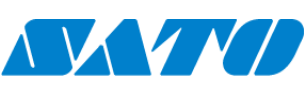

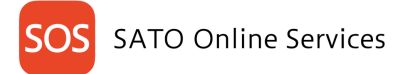

#### 6-4. On-demand (Connection by QR code)

Operate the printer and display the PIN registration screen on demand. (\*)

•Log in to the SOS Smart App(For SATO ID AUTH users Please use email address and password used when SATO ID AUTH account was created.) and tap [Add printer].

•On the printer add printer screen, tap [ON-DEMAND].

 $\cdot$ Tap the [QR] button on the On-Demand screen to load the [QR Code] displayed on the printer screen.

•When the printer serial number is entered, tap the [Generate] button to display the 4-digit PIN code.

| SOS<br>Sato Online<br>Services<br>Demo_company01 | SOS_GMC01_company01<br>soS_GMC01_company01_admin | SOS_GMC01_company01                              |
|--------------------------------------------------|--------------------------------------------------|--------------------------------------------------|
| 🖶 Daily Checkup 🔷 🔪                              | Add printer                                      | On-demand QR                                     |
| I Asset management >                             | Real-time                                        | 1. Serial number                                 |
| 🖶 Add printer                                    | Real-time(Light)                                 |                                                  |
| $\diamondsuit$ Clone application $>$             | On-demand                                        | PIN code                                         |
| Dashboard                                        |                                                  | Get a PIN * * * *                                |
| U Logout                                         |                                                  | Please enter the PIN code on the printer screen. |
| Term & condition                                 |                                                  |                                                  |
| <b>2</b> Version                                 |                                                  |                                                  |
|                                                  |                                                  |                                                  |
|                                                  |                                                  |                                                  |

•When the PIN code is set to the printer, the QR code is displayed on the printer screen.

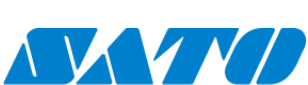

#### SATO Online Services

 $\cdot$ Tap the [QR] button on the On-Demand screen to load the [QR Code] displayed on the printer screen.

•The association code will be entered. After entering the device name and selecting the location, press the [Add] button.

- •Registration of printer authentication using QR connection is completed.
- ·Daily Checkup must be performed after the printer registration is completed.

| Demo_company01                                                                                       | NFC |
|----------------------------------------------------------------------------------------------------|-----|
| 2. Association code<br>C886A3952513                                                                  | QR  |
| Please enter the association code<br>displayed on the printer screen.<br>Or please read the QR code. |     |
| 5E001224                                                                                             |     |
| 4. Location<br>Factory 01                                                                            | ·   |
| Add                                                                                                  |     |

%Refer to the user manual for printer operation instructions.

CL4/6NX, LR4NX, FX3, CT4, CLNX Plus, S84/86NX, PW4NX https://www.sato-sos.com/en/support/sos\_usermanual.pdf

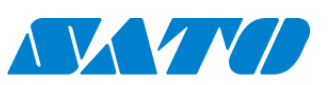

18

# 7. Dashboard

#### 7-1. Device list (Check an added printer)

launch the SATO Online Services app from the SOS Smart App and display the device list. This is useful to verify that the printer has been added correctly.Tap Dashboard button on the screen. ID AUTH user cannot view the dashboard. Please use Web site.

| SOS<br>SATO Online<br>Services Demo_company01 |   |
|-----------------------------------------------|---|
| 🖶 Daily Checkup                               | > |
| i <b>≣</b> Asset management                   | > |
| 🖶 Add printer                                 | > |
| $oldsymbol{\phi}$ Clone application           | > |
| 📲 Dashboard                                   | > |
| <b>பு</b> Logout                              | > |
| Term & condition                              | > |
| <b>Q</b> Version                              |   |
|                                               |   |
|                                               |   |
|                                               |   |

The device list of the SATO Online Services application is displayed, taking over the login information of the SOS Smart App.

Tap details to display the device detail screen.

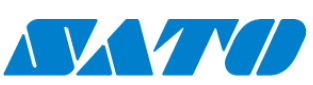

### SOS SATO Online Services

You can check the detailed information of the device.

| Demo_co         | ompany01           |     | Demo_company01                            |
|-----------------|--------------------|-----|-------------------------------------------|
| Dashboard / De  | vice list          |     | Dashboard / Device details                |
|                 |                    |     | Device details                            |
| Display         | 1 to 13 of 13 🕽    |     | Panel [CL4NX gbs] Edit device information |
| Q, Sear         | ch                 |     | Ind Device status                         |
| 🛓 Asset         | management list    |     | Location                                  |
|                 | Bandan Hat         |     | gbs                                       |
| -               | Device list        |     | Device name                               |
|                 |                    |     | Model name                                |
| Serial number 🗐 | Device name        | SOS | CL4NX-J 305dpi                            |
| 0000000         | FX3 Android Toshi  | Rea | Device status                             |
|                 |                    |     | DISCONNECTED                              |
| 4F033258        | TEST 01            | Rea | Last error                                |
|                 |                    |     | Last update                               |
| 5001119         | CL4NX REID HE gbs  | Rea | 2018-12-12 13:03:41                       |
| 5L001122        | CL4NX abs          | Rea | Life counter                              |
|                 |                    |     | 0.0 km                                    |
| BH209443        | FX3-LX Linux SHPPD | Rea | fotal cuts                                |

To close the dashboard screen, use the  $\square$  button in the upper right corner of the screen or the Back key on your mobile device.

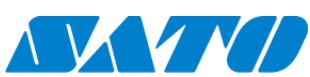

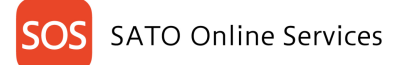

### 8. Asset management

#### 8-1. About asset management and printer diagnostics

Asset management makes it easy to check the presence of a device by reading the QR code or NFC displayed on the device.

The results are listed on the smartphone screen and reflected on the SOS web system.

•Reflected results can be exported in tabular format with updated time stamps.

•Checking the usage status of the device on the terminal.

《NFC readable device : PW208NX》

Tap the Asset management button on the home screen.

| SOS Demo_company01<br>Demo_company01 |   |
|--------------------------------------|---|
| 🖶 Daily Checkup                      | > |
| <b>≔</b> Asset management            | > |
| 🖶 Add printer                        | > |
| $oldsymbol{O}$ Clone application     | > |
| Dashboard                            | > |
| <b>山</b> Logout                      | > |
| Term & condition                     | > |
| Version                              |   |
|                                      |   |

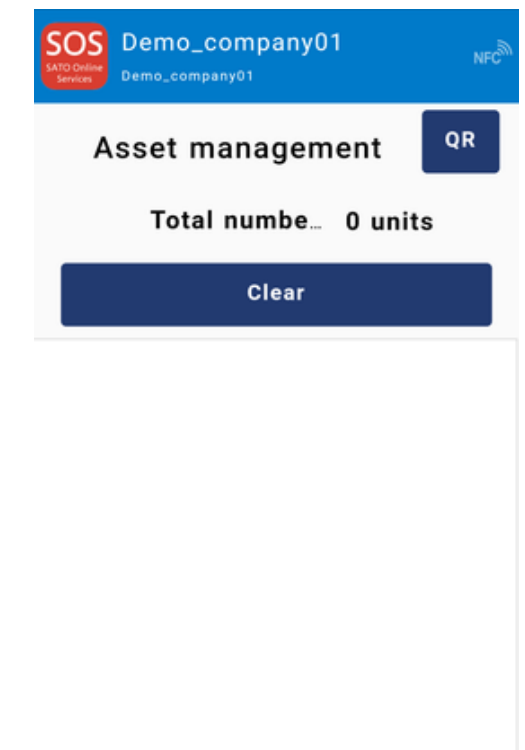

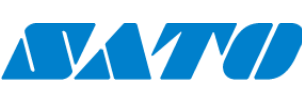

Reading with QR code Tap QR and read the QR code displayed on the device.

Reading with NFC With this screen displayed, touch the NFC part of the printer with your smartphone.

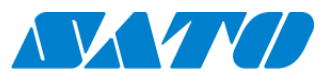

22 -

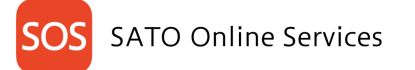

Read information will displayed. Tap line to check how the device is being used.

| Demo_company01                                                      | NFC |
|---------------------------------------------------------------------|-----|
| Asset management                                                    | QR  |
| Total numbe 1 unit                                                  | s   |
| Clear                                                               |     |
|                                                                     |     |
|                                                                     |     |
| CL4NX-J(1 units)                                                    |     |
| CL4NX-J(1 units)<br>5E001224 / 5E001224<br>[QR] 2019-02-05 15:26:34 | >   |
| CL4NX-J(1 units)<br>5E001224 / 5E001224<br>[QR] 2019-02-05 15:26:34 | >   |
| CL4NX-J(1 units)<br>5E001224 / 5E001224<br>[QR] 2019-02-05 15:26:34 | >   |
| CL4NX-J(1 units)<br>5E001224 / 5E001224<br>[QR] 2019-02-05 15:26:34 | >   |

• • •

Show device usage.

| SOS<br>Butto Civitien<br>Services<br>Demo_company01 |                                                                       |  |  |  |
|-----------------------------------------------------|-----------------------------------------------------------------------|--|--|--|
| Printer diagnostic result                           |                                                                       |  |  |  |
| CL4NX-                                              | J / 5E001224(S/N)                                                     |  |  |  |
| Company<br>Location<br>Device name                  | Company Demo_company01<br>Location Factory 01<br>Device name 5E001224 |  |  |  |
| Total c<br>No. c                                    | Total counter 0.2 Km<br>No. of cuts 1154 times                        |  |  |  |
| P/H usage                                           | P/H usage 0 %                                                         |  |  |  |
| Platen usage                                        | No need to replace                                                    |  |  |  |
| Cutter usage                                        | 0 %<br>No need to replace                                             |  |  |  |
|                                                     |                                                                       |  |  |  |
|                                                     |                                                                       |  |  |  |

If you need to replace consumable parts, or if you encounter a problem with the device, use the following solutions.

- 1 Manual
- ··· Show printer web manual.
- 2 Mail

Sends E-Mail from SOS Smart App.

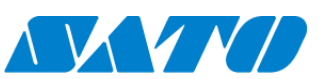

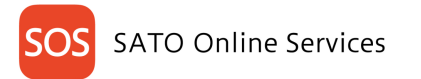

### 9. Usage alarm function

If you have not started the application for a long time, the following notification appears. Why don't you take this opportunity to perform your printer diagnosis?

sos 🔹 Now

**SOS** SOS application has not started for 2 months.

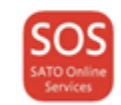

## 10. List of Error Message

Learn about errors on your system that are not caused by printer errors.

| #              | Message                                             | Description                                              |
|----------------|-----------------------------------------------------|----------------------------------------------------------|
| 4              | Due to poor signal quality, it cannot be connected. | Failed to connect to server. Check your carrier's signal |
| T              | Network error                                       | strength and Wi-Fi connection.                           |
| C              | Linder maintenance                                  | The server is performing maintenance. Try running        |
| 2 (            |                                                     | the application again later.                             |
|                | Please allow camera access. If not, you cannot read | Grant the SOS application access right to the camera     |
| 3              |                                                     | on your terminal. Refer to the manual of your terminal   |
|                |                                                     | for how to set access rights.                            |
|                |                                                     | An unexpected error has occurred. Please wait for a      |
| 4              | Unexpected error                                    | while and try again. If this message appears             |
|                |                                                     | repeatedly, please contact our office.                   |
|                |                                                     | If this message appears, please check the following:.    |
| F              | Printer deep not evict in your organization         | *Has the scanned printer already performed "Add          |
| 5 Printer does | Printer does not exist in your organization.        | printer"?                                                |
|                |                                                     | *Is this printer registered at your location?            |
| 6 The device h |                                                     | Appears when a printer is added to a printer that has    |
|                | The device has already been registered.             | already been added. Please check the registration        |
|                |                                                     | status.                                                  |
|                | A timeout occurred.                                 | This message appears when you are logged in from         |
| _              |                                                     | two or more terminals simultaneously under the same      |
| /              |                                                     | account. It also appears if you are logged in to the     |
|                |                                                     | web system and mobile app at the same time.              |
| 8              | Device is not registered.                           |                                                          |

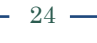

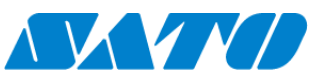

SATO Online Services

| #   | Message                                          | Description                                       |
|-----|--------------------------------------------------|---------------------------------------------------|
| 9   | Invalid association code                         |                                                   |
| 10  | Invalid serial number                            | If this message appears, please contact your SATO |
| 1 1 | There is an error in the item of the QR that was | local office.                                     |
| 11  | read.                                            |                                                   |

# 11. **FAQ**

11-1. Is the SOS Smart app free?

Yes, anyone can use it for free, but if you are not logged in with an SOS account, the function is limited. Please contact your local SATO office regarding your SOS account.

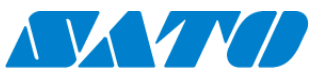

#### Trademarks and Licenses

•QR Code is a registered trademark of DENSO WAVE CORPORATION.

#### About this manual

\*Reproduction in whole or in part without permission is prohibited.

- \*The contents are subject to change without notice.
- \*Illustration and screen display may be partially actual.

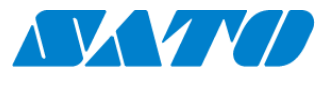

SATO Corporation Tamachi Station Tower N, 3-1-1, Shibaura, Minato-ku, Tokyo 108-0023 Japan

Contact Information Please contact your local SATO sales office. https://www.sato-global.com/about/locations.html

©2025 SATO Corporation